EMS Registry Job Aide for Con-Ed Sponsors.

Eastern PA Eastern PA EDISE COUNCIL A System Designed to Save Lives

Submit Renewal / Amend or Add Con-Ed sponsor

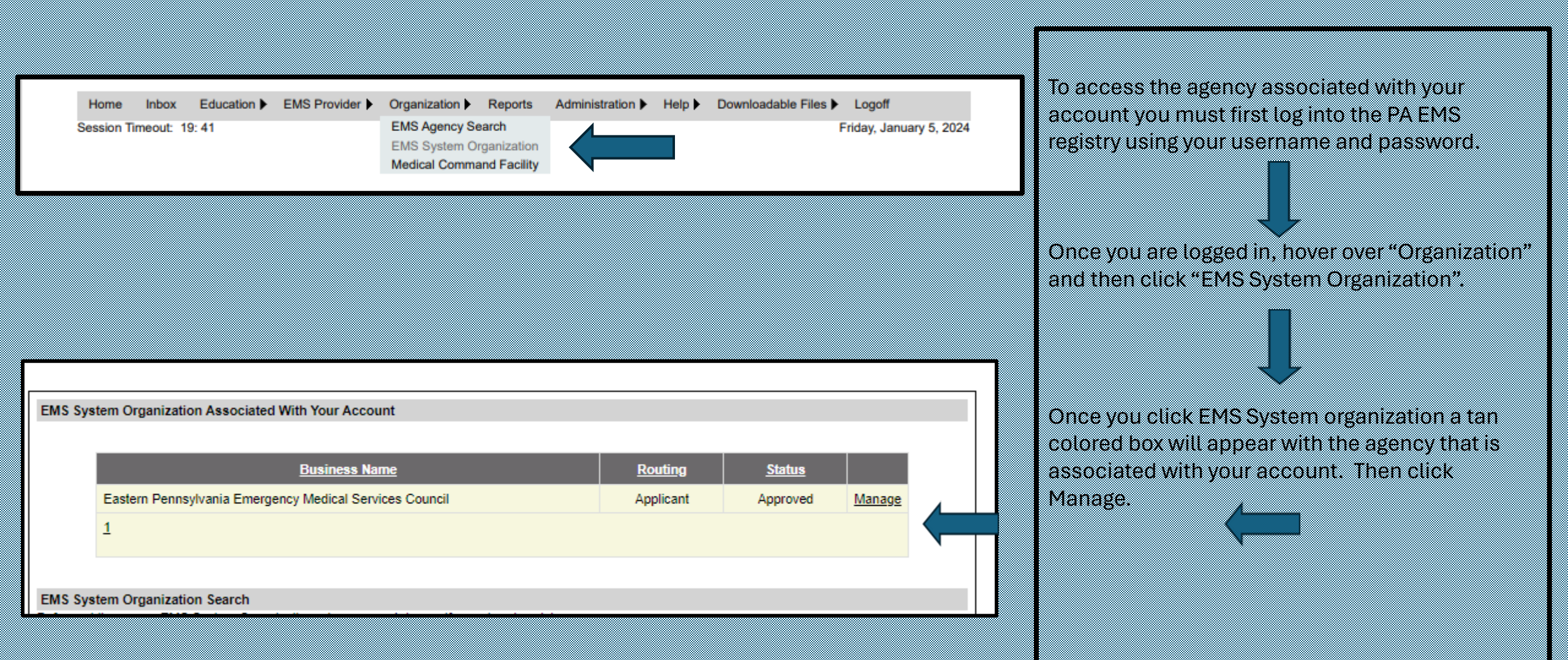

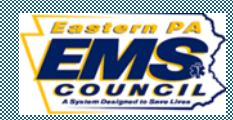

| General Information(EMS Org.) | Acknowledgment/Amend/Submit(EMS Org.) Users(EMS Org.) Processing(EMS Org.) Education Institutes |  |
|-------------------------------|-------------------------------------------------------------------------------------------------|--|
| ConED Sponsors EMS Agency     | Notes (EMS Org.)                                                                                |  |
| General Information           |                                                                                                 |  |

| (EMS Org.) A | cknowledgment/Ame                | nd/Submit(EMS Org.)                                                                                         | Users(EMS Or                                                                                                    | g.) Proce                                                                                                    | ssing(EMS Org.)                                                                                                    | Education Institutes                                                                                                    | s                                                                                                    |
|--------------|----------------------------------|----------------------------------------------------------------------------------------------------|----------------------------------------------------------------------------------------------------|----------------------------------------------------------------------------------------------------|----------------------------------------------------------------------------------------------------|----------------------------------------------------------------------------------------------------|----------------------------------------------------------------------------------------------------|
| EMS Agency   | Notes (EMS Org.)                 |                                                                                                    |                                                                                                    |                                                                                                    |                                                                                                    |                                                                                                    |                                                                                                    |
|              |                                  |                                                                                                    |                                                                                                    |                                                                                                    |                                                                                                    |                                                                                                    |                                                                                                    |
|              |                                  |                                                                                                    |                                                                                                    |                                                                                                    |                                                                                                    |                                                                                                    |                                                                                                    |
|              |                                  |                                                                                                    |                                                                                                    |                                                                                                    |                                                                                                    |                                                                                                    |                                                                                                    |
|              |                                  |                                                                                                    |                                                                                                    |                                                                                                    |                                                                                                    |                                                                                                    |                                                                                                    |
|              |                                  |                                                                                                    |                                                                                                    |                                                                                                    |                                                                                                    |                                                                                                    |                                                                                                    |
|              | Sponsor Name                     | Ro                                                                                                    | uting                                                                                                    | <u>Status</u>                                                                                                    | Issue Date                                                                                                    | Expiration Date                                                                                                    |                                                                                                    |
| Ea           | astern PA EMS Counc              | il App                                                                                                    | licant A                                                                                                    | pproved                                                                                                    | 07/05/2023                                                                                                    | 09/30/2026                                                                                                    | Manage                                                                                                    |
|              |                                  |                                                                                                    |                                                                                                    |                                                                                                    |                                                                                                    |                                                                                                    |                                                                                                    |
|              |                                  |                                                                                                    |                                                                                                    |                                                                                                    |                                                                                                    |                                                                                                    |                                                                                                    |
|              |                                  |                                                                                                    |                                                                                                    |                                                                                                    |                                                                                                    |                                                                                                    |                                                                                                    |
|              | (EMS Org.) A<br>EMS Agency<br>Ea | (EMS Org.) Acknowledgment/Ame<br>EMS Agency Notes (EMS Org.)<br><u>Sponsor Name</u><br>Eastern PA EMS Counc | (EMS Org.)       Acknowledgment/Amend/Submit(EMS Org.)         EMS Agency       Notes (EMS Org.)         Sponsor Name       Rol         Eastern PA EMS Council       App | (EMS Org.)       Acknowledgment/Amend/Submit(EMS Org.)       Users(EMS Or         EMS Agency       Notes (EMS Org.)       Image: Sponsor Name       Routing         Eastern PA EMS Council       Applicant       Applicant       Applicant | EMS Org.)       Acknowledgment/Amend/Submit(EMS Org.)       Users(EMS Org.)       Proce         EMS Agency       Notes (EMS Org.)            Sponsor Name       Routing       Status         Eastern PA EMS Council       Applicant       Approved | EMS Org.)       Acknowledgment/Amend/Submit(EMS Org.)       Users(EMS Org.)       Processing(EMS Org.)         EMS Agency       Notes (EMS Org.)       Issue Date         Sponsor Name       Routing       Status       Issue Date         Eastern PA EMS Council       Applicant       Approved       07/05/2023 | EMS Org.)       Acknowledgment/Amend/Submit(EMS Org.)       Users(EMS Org.)       Processing(EMS Org.)       Education Institutes         EMS Agency       Notes (EMS Org.)       Notes (EMS Org.)       Education Institutes         Sponsor Name       Routing       Status       Issue Date       Expiration Date         Eastern PA EMS Council       Applicant       Approved       07/05/2023       09/30/2026 |

The first set of tabs will be "General Information (EMS Org.) affiliated tabs. To access the Con-Ed Sponsors, click "Con-Ed Sponsor" tab.

This will show you active con-ed sponsor sites associated with your EMS Agency. To access your Con-Ed Sponsor Application, click "manage"

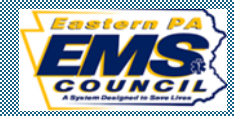

| General (ConED Spons<br>Associations (ConEd Spo                                   | or) Acknowledgement (ConED Sponsor) Users (ConED Sponsor) Processing (ConED Sponsor) onsor) Notes (Sponsor)                                                                                                    | General Information Tab                                                                                       |                                          |
|-----------------------------------------------------------------------------------|----------------------------------------------------------------------------------------------------|----------------------------------------------------------------------------------------------------|------------------------------------------|
| General Information                                                               |                                                                                                    |                                                                                                    |                                          |
| Print Cert Material                                                               | s                                                                                                    | General Information. If your agency utilizes a "Doing B must be a registered fictious name with the Pennsylva | usiness As (DBA) it<br>nia Department of |
| Click here to populate fi                                                         | elds with EMS System Organization data.                                                                                                    | State Pa Department of State                                                                                  |                                          |
| Sponsor Name:                                                                     |                                                                                                    |                                                                                                    |                                          |
| Doing Business As:                                                                | D.B.A.                                                                                                    |                                                                                                    |                                          |
| Phone Numbers:                                                                    |                                                                                                    |                                                                                                    |                                          |
| Website Address:                                                                  |                                                                                                    |                                                                                                    |                                          |
| Principle Business:                                                               | Other                                                                                                    | Physical Address/Mailing Address. If your physical ad                                                         | dress differs from                       |
| ConED Level:                                                                      | Both                                                                                                    | vour mailing address, be sure to enter both addresses                                                         |                                          |
|                                                                                   |                                                                                                    |                                                                                                    |                                          |
| Physical Address                                                                  | Address                                                                                                    |                                                                                                    |                                          |
| Address:                                                                          | Address Line 1 Address Line 2                                                                                                    | Content Reusen The primary contact regarding question                                                         | ne with your                             |
| County:                                                                           | City 2ip 2ip+4<br>Lehigh   39 ▼                                                                                                    | contractive and to schedule inspections                                                                       | is with you                              |
|                                                                                   |                                                                                                    | application and to schedule inspections                                                                       |                                          |
| Mailing Address                                                                   |                                                                                                    |                                                                                                    |                                          |
|                                                                                   |                                                                                                    |                                                                                                    |                                          |
| Address:                                                                          | Same as location address                                                                                                    |                                                                                                    |                                          |
| Address:                                                                          | Same as location address                                                                                                    |                                                                                                    |                                          |
| Address:                                                                          | Same as location address  Address Line 1  Address Line 2  Select State                                                                                                    |                                                                                                    |                                          |
| Address:                                                                          | Same as location address  Address Line 1  Address Line 2  Select State  Zip  Zip  Zip+4                                                                                                    |                                                                                                    |                                          |
| Address:<br>Contact Person                                                        | Same as location address         Address Line 1         Address Line 2         Select State         City                                                                                                    |                                                                                                    |                                          |
| Address:<br>Contact Person                                                        | Same as location address  Address Line 1 Address Line 2  Select State City                                                                                                    |                                                                                                    |                                          |
| Address:<br>Contact Person<br>Name:                                               | □ Same as location address         Address Line 1       Address Line 2         □ Select State       □ □         City       Zip         Zip       Zip+4                                                                                                    |                                                                                                    |                                          |
| Address:<br>Contact Person<br>Name:<br>Title:                                     | □ Same as location address         □ Address Line 1         Address Line 2         □ Select State         □ Zip         Zip         Zip         Zip         Zip         City         Select Suffix ▼         First Name         Last Name         Contact |                                                                                                    |                                          |
| Address:<br>Contact Person<br>Name:<br>Title:<br>Phone Numbers:                   | Same as location address         Address Line 1         Address Line 2         City         Select State         Zip         Zip         First Name         Last Name         First Name         Contact         Primary Phone         Secondary Phone    |                                                                                                    |                                          |
| Address:<br>Contact Person<br>Name:<br>Title:<br>Phone Numbers:<br>Email Address: | Same as location address     Address Line 1     Address Line 2     Address Line 1     Select State     Zip     Zip     Select Suffix *     First Name     Last Name     Contact     Primary Phone     Secondary Phone                                     |                                                                                                    |                                          |

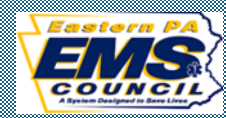

|                                                                                                    | -      |
|----------------------------------------------------------------------------------------------------|--------|
| CONED Sponsors EMS Agency Notes (EMS Org.)                                                                                                    |        |
|                                                                                                    |        |
|                                                                                                    |        |
|                                                                                                    |        |
| Submit Sponsor Amendment Cancel                                                                                                    |        |
| Number: 020001                                                                                                    | Or     |
| Name: Eastern PA EMS Council                                                                                                    | he     |
| Expiration Date: 9/30/2026                                                                                                    |        |
| General (ConED Sponsor) Acknowledgement (ConED Sponsor) Users (ConED Sponsor) Processing (ConED Sponsor)                                                                                                    | yo yo  |
| Associations (ConEd Sponsor) Notes (Sponsor)                                                                                                    | te     |
| Acknowledgment                                                                                                    |        |
|                                                                                                    |        |
| As the person, or other entity, as an owner, agent or otherwise, do hereby certify that the information provided in this application is true and complete to                                                                                                    | • 🔽 YO |
| the best of my knowledge, information and belief.                                                                                                    | Th     |
| Sponsor Acknowledgement                                                                                                    |        |
| I hereby agree, that if granted accreditation as a continuing education sponsor, the agency and it designated users shall follow<br>all rules and regulations established by the Department and will <u>uphold the responsibilities of an accredited continuing education sponsor</u> . I further<br>acknowledge that failure to do so may result in withdrawal or non-renewal of accreditation. In addition, the agency agrees that all continuing education<br>programs offered/registered with the Department shall meet the following minimum standards: |        |
| 1. The courses must be of intellectual and practical content.                                                                                                    |        |
| 2. The courses must contribute directly to the professional competence, skills and education of EMS providers or EMSVOs.                                                                                                    |        |
| 3. The course instructors shall possess the necessary practical and academic skills to conduct the course effectively.                                                                                                    |        |
| 4. Course materials shall be well written, carefully prepared, readable and distributed to attendees at or before the time the course is offered whenever practical.                                                                                                    |        |
| 5. The courses shall be presented by a qualified responsible instructor in a suitable setting devoted to the educational purpose of the course.                                                                                                    |        |
| Sections Changed                                                                                                    |        |
|                                                                                                    |        |
|                                                                                                    |        |
| Changes<br>_Made                                                                                                    |        |

Cor

## cknowledgement (Con-Ed Sponsor)

nce you made all necessary changes, in the elow text box, document what was changed. If ou are submitting a renewal application, in the xt box, type renewal application.

ou must click the check box in the top left. ien click submit.

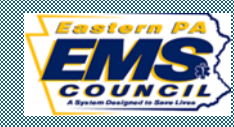

Once you submit the renewal application, it will be sent to the Regional EMS Council for approval. Once the application is processed, the Regional EMS Council responsible for your Con-Ed Sponsor site will print an updated certificate and mail it to the address on the application.

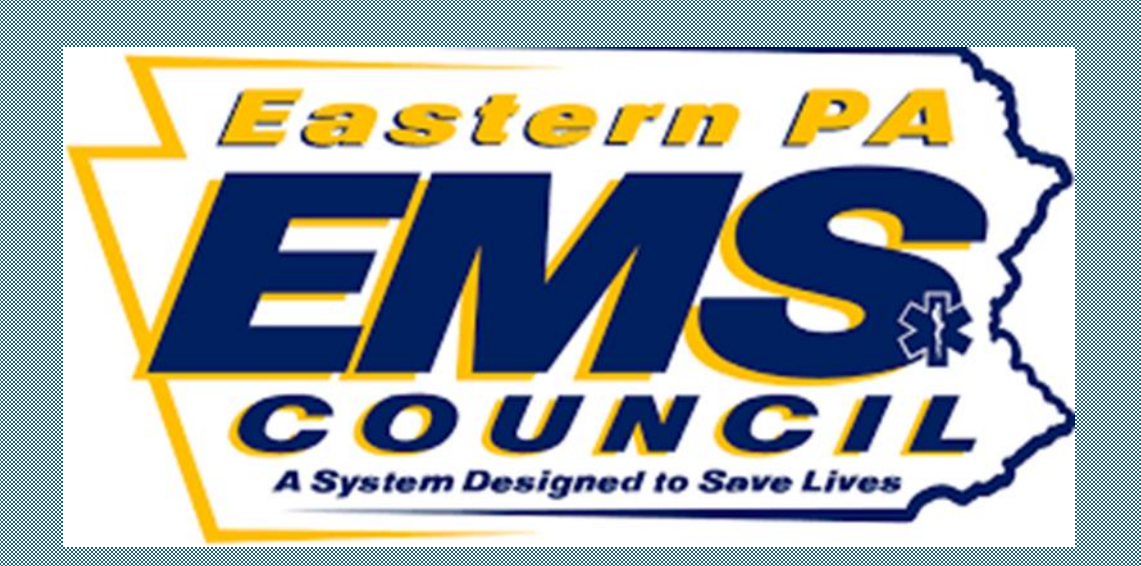

## Adding Con-Ed Sponsor to an existing EMS Organization.

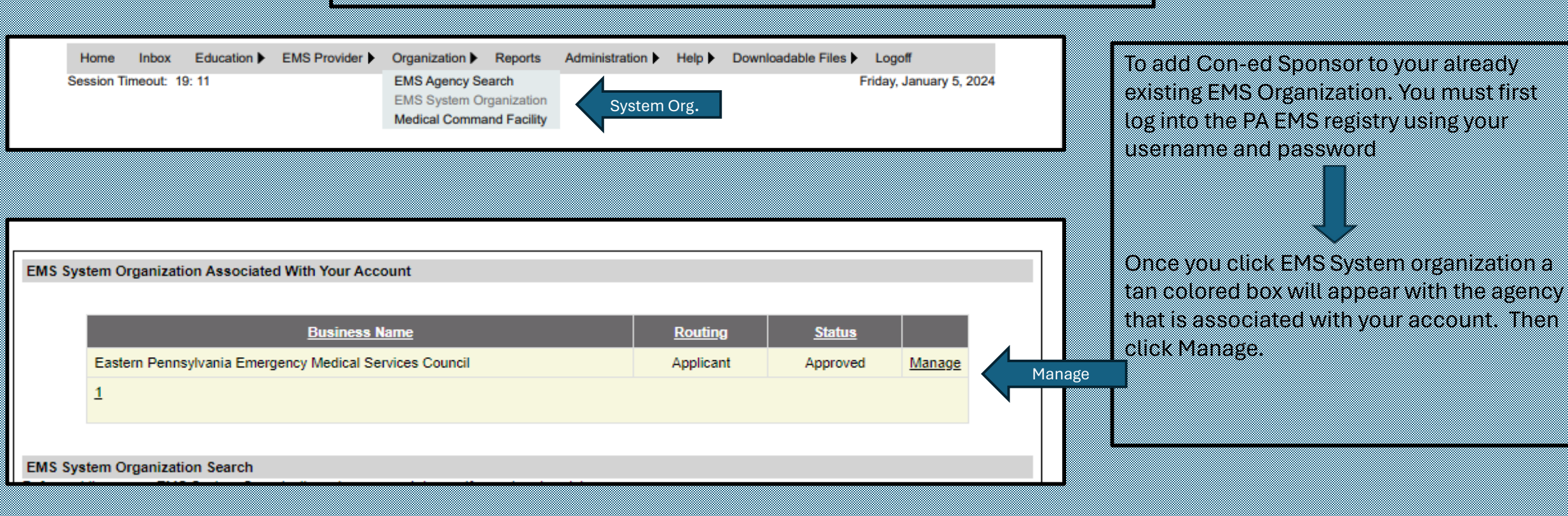

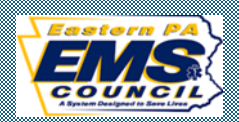

| eneral Ir  | nformation                                                                                               | Once you click Manage. On the top of the EMS<br>Organization tab click Sponsor. |                                                       |
|------------|----------------------------------------------------------------------------------------------------|---------------------------------------------------------------------------------|-------------------------------------------------------|
| oplication | Types: Sponsor Education Institute EMS Agency (Check all that apply)                                     | Sponsor                                                                         |                                                       |
|            | General (ConED Sponsor) Acknowledgement (ConED Sponsor) Users (ConED Sponsor) Processing (ConED Sponsor) |                                                                                 |                                                       |
|            | General Information                                                                                      |                                                                                 | Once you click the Sponsor box, the Con-Ed            |
|            | Print Cert Materials                                                                                     |                                                                                 | Sponsor tab will auto populate.                       |
|            | Click here to populate fields with EMS System Organization data.                                         |                                                                                 |                                                       |
|            | Sponsor Name:                                                                                            |                                                                                 |                                                       |
|            | Doing Business As:                                                                                       |                                                                                 | General Information. If your agency utilizes a DBA it |
|            | Primary Phone Secondary Phone Fax Number                                                                 |                                                                                 | must be a registered fictious name with the           |
|            | Principle Business: Other V                                                                              |                                                                                 | Pennsylvania Department of State                      |
|            | ConED Level:                                                                                             |                                                                                 | r onnoyarania Dopartiniont of otato.                  |
|            |                                                                                                    |                                                                                 |                                                       |
|            | Physical Address                                                                                         |                                                                                 |                                                       |
|            | Address: Address Line 1 Address Line 2                                                                   |                                                                                 |                                                       |
|            | Country City City City City City City City Cit                                                           |                                                                                 | Physical Address and Mailing Address. If your         |
|            | County.                                                                                                  |                                                                                 | physical address differs from your mailing address,   |
|            | Mailing Address                                                                                          |                                                                                 | be sure to enter both addresses                       |
|            | Address:                                                                                                 |                                                                                 |                                                       |
|            |                                                                                                    |                                                                                 |                                                       |
|            | Address Line 1 Address Line 2 Pennsylvania V Zin Zin+4                                                   |                                                                                 |                                                       |
|            |                                                                                                    |                                                                                 | Contact person. The primary contact regarding         |
|            | Contact Person                                                                                           |                                                                                 | questions with your application and to schedule       |
|            | Name: Select Suffix ▼ First Name Last Name                                                               |                                                                                 | inspections                                           |
|            | Tite: Contact                                                                                            |                                                                                 | map control of                                        |
|            | Primary Phone Secondary Phone                                                                            |                                                                                 |                                                       |
|            |                                                                                                    |                                                                                 |                                                       |

| General Information(EMS Org.) Acknowledgment/Amend/Submit(EMS Org.) Users(EMS Org.) Processing(EMS Org.) Education Institutes<br>ConED Sponsors EMS Agency Notes (EMS Org.) | Users Tab                                                                                                    |  |  |
|----------------------------------------------------------------------------------------------------|----------------------------------------------------------------------------------------------------|--|--|
| Associated Users                                                                                                    | It is suggested that each agency have two individuals listed                                                                                                    |  |  |
| Login Name     First Name     MI     Last Name     Region     Role                                                                                                    | user in the EMS Organization tab. In order to add an individual<br>to your EMS Organization, click <b>add</b> and enter name or<br>certification number and click search. Select the provider<br>and then select if they are a user or an administrator.<br>If the listed user/users are no longer affiliated with the agency |  |  |
|                                                                                                    | and the agency needs to add users the agency <u>MUSI</u> email a letter, on company letter head, to the EMS Council requesting assistance to add a user.                                                                                                    |  |  |
| Add ADD                                                                                                    | The letter MUST clearly identify who should be listed as a user on the application. The letter MUST be signed by the President or Vice President.                                                                                                    |  |  |
|                                                                                                    | Once the regional council receives the letter, the regional council can make the necessary changes.                                                                                                    |  |  |

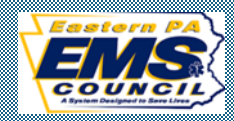

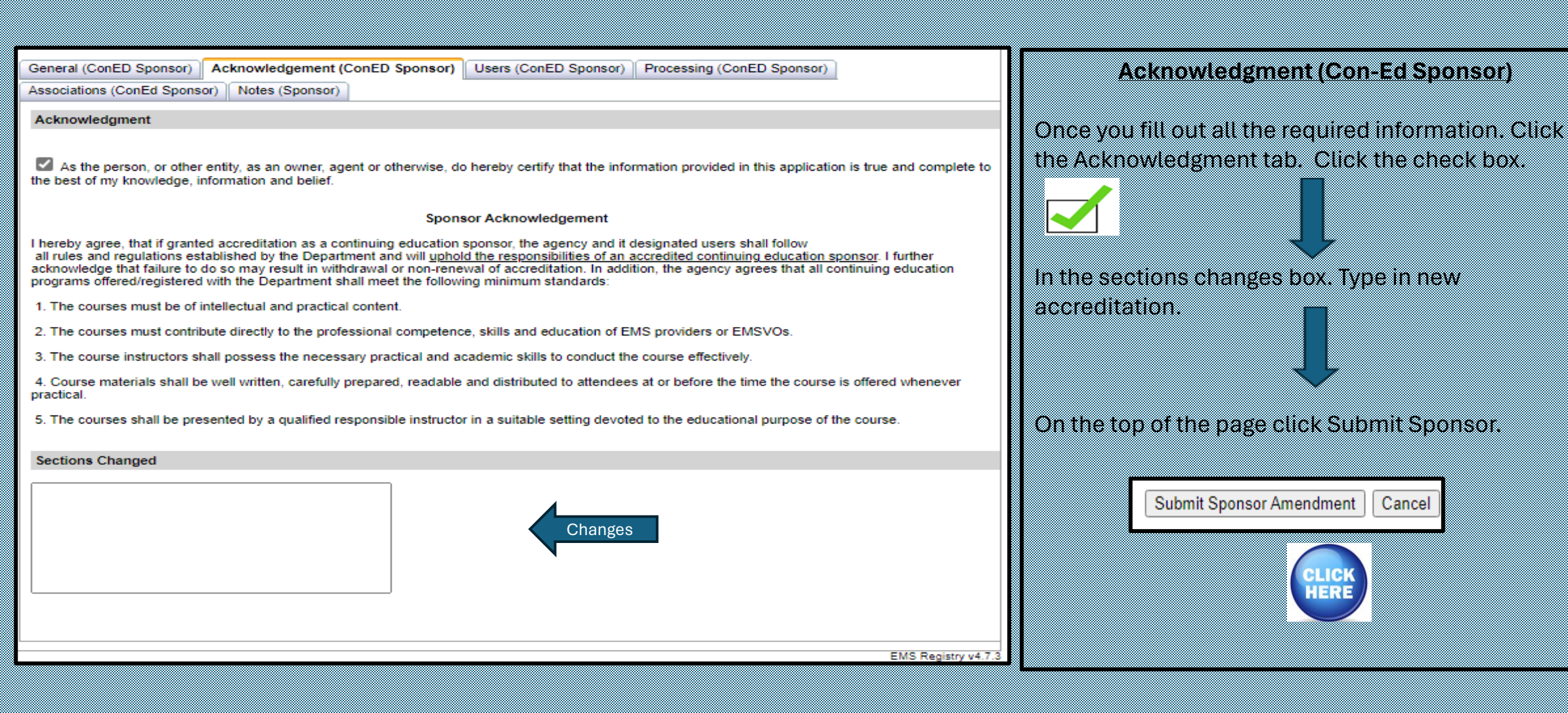

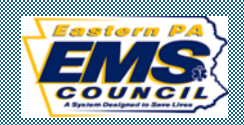